## ※ 휴학 신청

#### 1. 연세포탈 접속(<u>http://portal.yonsei.ac.kr</u>) → 학사정보시스템 → 연세포탈 로그인

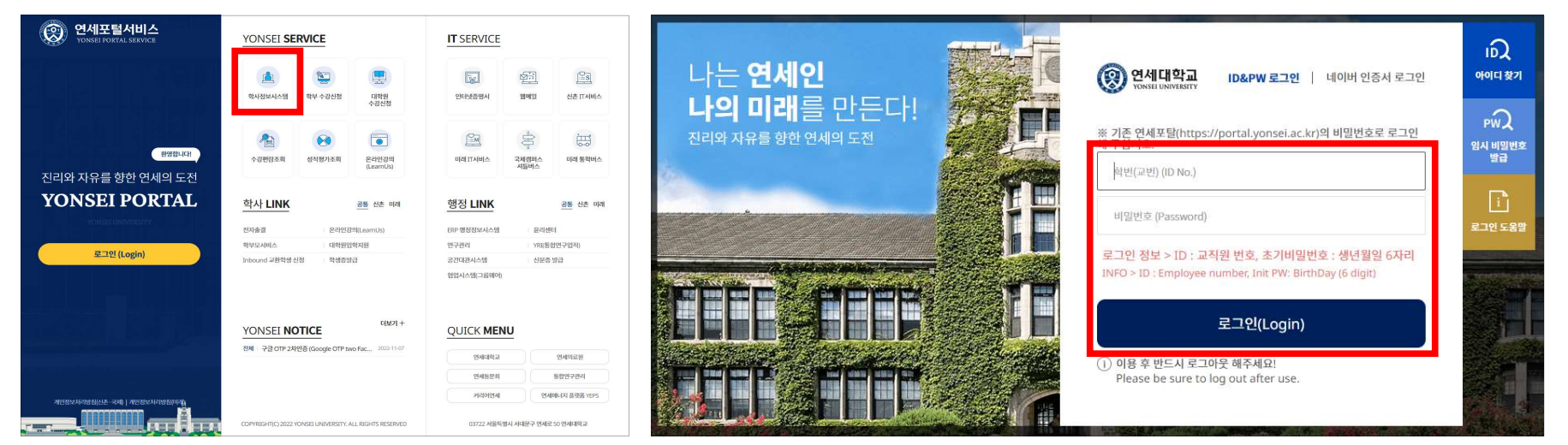

2. 학사행정 → 학적 → 학생 → 휴학신청(대학원) → 휴학구분 선택 → 필요 정보 입력 → 증빙자료를 업로 드 해야하는 경우, 첨부파일 업로드 → 보기(개인정보 수집·이용 사항 고지 내용 확인 후 동의) → 신청
\* 등록금 반환 등은 등록된 계좌로 진행되니, 반드시 계좌 정보 확인

| -        |             |                                                                                                    | 휴학신청(대학     | 원) ×             |         |        |
|----------|-------------|----------------------------------------------------------------------------------------------------|-------------|------------------|---------|--------|
| 약사영성     |             |                                                                                                    | নি ক্ষম্ব > | 학생 > 휴학신청(대학원) 🗮 |         |        |
| 학적 수업 성적 | 졸업 등록 장학 학생 | 생지원 국제학생교류 셔틀버스 기숙사 학사기                                                                                                    | 계좌정보        |                  |         | 개좌정보변경 |
|          |             |                                                                                                    | 은행구분        | 우리은행             | 계좌번호    |        |
| 지도교수면남   | APR         | 학생                                                                                                    | 휴학정보        |                  |         |        |
| 공지사항조회   | APR계획서작성    | 학적정보조회                                                                                                    | 유학최대학       | 6                | 총유학학기 0 |        |
| 지도교수면담신청 | APR결과서조회    | 학적부기재정정신청                                                                                                    | 호하시처즈       | 16               |         | C      |
|          |             | 휴학신청(대학원)<br>사원퇴약신정                                                                                                    | 휴학구문        | 일반휴학             |         |        |
|          |             | 학생설계전공신청                                                                                                    | 휴학사유        | 선택               |         | -      |
|          |             | 학생설계전공포기                                                                                                    | 개인정보 (      | 이용동의             |         |        |
|          |             | 학위과정변경신청(석사->통<br>학위과정조단시청(통한->석                                                                                                    | 개인정         | 보 수집·이용사항 고지     |         | 보기     |
|          |             | 장학         학생고문         국제학생교류         서들어스         기숙사         학시기           자자         학생         학생         대         대 |             |                  |         |        |
|          |             |                                                                                                    |             |                  |         |        |

## ※ 복학 신청

### 1. 연세포탈 접속(<u>http://portal.yonsei.ac.kr</u>) → 학사정보시스템 → 연세포탈 로그인

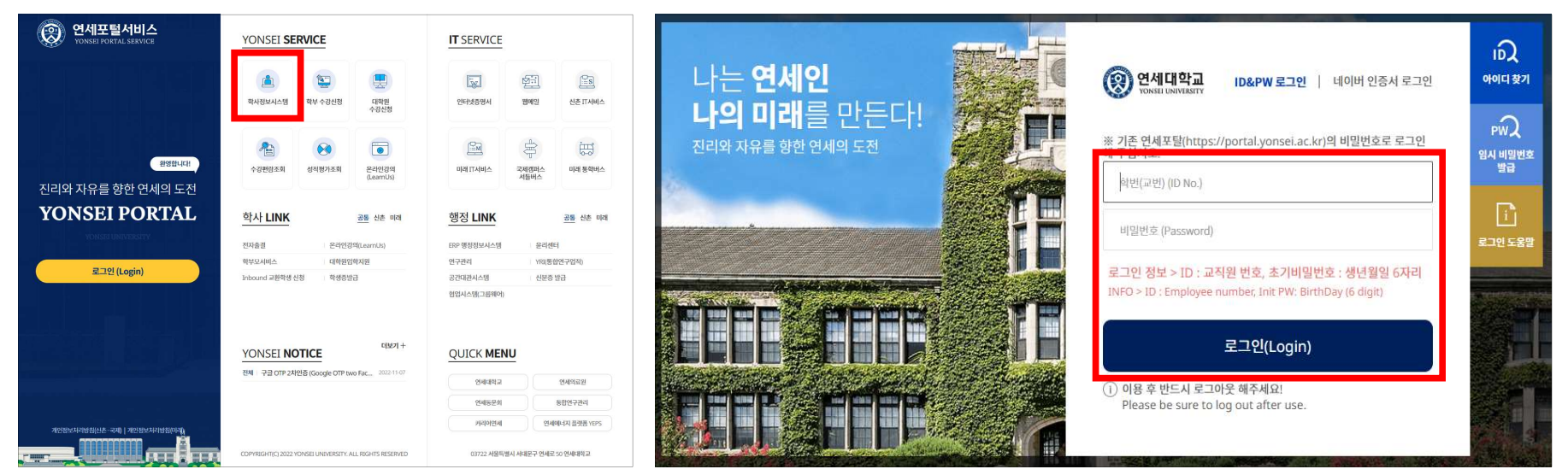

# 2. 학사행정 → 학적 → 학생 → 복학신청 → 보기(개인정보 수집·이용 사항 고지 내용 확인 후 동의) → 신청

\* 계좌 정보를 변경해야 할 경우, '계좌정보변경'을 클릭하여 변경 가능

| 하사해저               |                                               | 복학신청 🗙             |      |          |      |  |    |  |
|--------------------|-----------------------------------------------|--------------------|------|----------|------|--|----|--|
|                    |                                               | ⑥ 학적 〉 학생 〉 북학신청   |      |          |      |  |    |  |
| 학적 성적 졸업           | 등록 장학 국제학생교류 셔틀버스                             | 계좌정보               |      |          |      |  |    |  |
| 지도교수면담             | 학생                                            | 은행구분               | 우리은행 |          | 계좌번호 |  |    |  |
| 그런데하고하             | 4111LT-1                                      | 휴학내역               |      |          |      |  |    |  |
| 공시사양조회<br>지도교수면담신청 | 학적부기재정정신청                                     | 학적변동구분             |      |          |      |  |    |  |
|                    | 효학신청(대학원)<br>보하시청                             | 휴학<br>학년도/학기       |      |          |      |  |    |  |
|                    | 자원퇴학신청                                        | 개인정보 이용동           | 통의   |          |      |  | _  |  |
|                    | 학생설계전공신청<br>하새성계전고표기                          | ☐ 개인정보 수집·이용 사형 고지 |      |          |      |  | 보기 |  |
|                    | ㅋㅎ르케근ㅎ~~1<br>학위과장변경신청(석사->통<br>학위과정중단신청(통합->석 | (                  |      | <u>ب</u> | 청    |  |    |  |

## ※ 결과 확인

1. 신청했던 메뉴에서 다음과 같이 진행상태를 확인 / 승인이 되기 전에는 상세조회에서 신청 취소도 가능 \* 일부 경우를 제외한 복학은 자동으로 승인되기 때문에, 해당 방법으로는 확인 불가

| 휴학신청(대학원) >               |               |          |        | · ^ 하시처 사내   | 저머          |      |    | $\sim$ |
|---------------------------|---------------|----------|--------|--------------|-------------|------|----|--------|
| ্র ধব > ধর                | > 휴학신왕(대학원) 🗮 |          |        | 유학전영 영지      | 18 <b>2</b> |      |    | ~      |
| 계좌정보                      |               |          | 제하정보면경 | 휴학구분         | 일반휴학        |      |    |        |
| 문행구분                      | 우리은행          | 제하번호     |        |              |             |      |    | _      |
|                           |               |          |        | 휴학사유         |             |      |    |        |
| 흥학정보<br><sup>유학최대학기</sup> | 6             | 종·유하학기 0 |        | 휴학<br>학년도/학기 |             |      |    |        |
| 휴학신청정보                    |               |          |        | 신청일자         |             | 진행상태 | 신청 |        |
| ·홍박구분                     | <u>선</u> 백    |          |        |              |             |      |    |        |
| 개인정보 이용동                  | 9             |          |        |              |             |      |    |        |
| 🗌 개인정보 수집                 | -여왕사양 고지      |          | 보기     |              |             |      |    |        |
|                           |               | 5W       |        |              |             |      |    |        |
| 휴학내역정보                    |               |          |        |              |             |      |    |        |
| 유박구분                      | 36884         | 취소에부     |        |              |             |      |    |        |
| 유역사유                      |               | 89       |        |              |             |      |    |        |
| 신청일자                      |               | 진행상대 신청  |        |              |             |      |    |        |
|                           | ප <u>ා</u>    | ধ্বহল    |        |              | 확인증 신       | !청취소 | 닫기 |        |

#### 2. 혹은 학사행정 → 학적 → 학생 → 학적정보조회 → 프로필에서 본인의 학적상태를 확인할 수 있음

| SFARCH Q                                                               | 학적정보조회 🗙                    |                |       |               |          |        |      |        |   |        |  |
|------------------------------------------------------------------------|-----------------------------|----------------|-------|---------------|----------|--------|------|--------|---|--------|--|
|                                                                        | ি নিন্ন ২ কথা ≥ ক্ষাঅভাতত 🗮 |                |       |               |          |        |      |        |   |        |  |
| 🗸 획직 마이메뉴                                                              | 프로필                         |                |       |               |          |        |      |        |   | 개인정보변경 |  |
| F3 F3                                                                  |                             | 학번             |       |               | 소속       | 일반대학원  |      | 휴대전화번호 |   |        |  |
| 🗅 지도교수면담                                                               |                             | 성명             |       |               | 학위과정     | 통합(중단) |      | 전화번호   |   |        |  |
| 🗅 APR                                                                  |                             | 영문성명           |       |               | 학년       | •      |      | 이메일    |   |        |  |
| 🗁 학생                                                                   | -                           | 조미도로버츠<br>하지나네 | 78.01 |               | 국적       |        |      | 우편번호   |   |        |  |
| · <u>학적정보조회</u>                                                        |                             | 4484           | 세막    |               | 외공의역연공철시 |        |      | 42     |   |        |  |
| <ul> <li>· 학적부기재정정신청</li> <li>· 휴학신청(대학원)</li> <li>· 지미미하시청</li> </ul> | 계좌정보                        |                |       |               |          | 1. aug |      |        |   | 계좌정보변경 |  |
| · 사원되역신성<br>· 학생설계전공신청                                                 | 은행구분                        |                |       | 계좌번호          |          |        | 예금주  |        | - |        |  |
| • 학생설계전공포기                                                             |                             |                |       |               |          |        |      |        |   |        |  |
| <ul> <li>학위과정변경신청(석사-&gt;통합)</li> <li>학위과정중단신청(통합-&gt;석사)</li> </ul>   | 학적정보                        |                |       |               |          |        |      |        |   | ~      |  |
|                                                                        | 학년                          |                |       | 진급학년          |          |        |      |        |   |        |  |
|                                                                        | 휴학최대학기                      | 6              |       | 휴학학기          | 0        |        | 학기초과 | 자 [    |   |        |  |
|                                                                        | 증서번호                        |                |       | 학위번호          |          |        |      |        |   |        |  |
|                                                                        | 종합시험<br>합격일자                |                |       | 외국어시험<br>합격일자 |          |        |      |        |   |        |  |
|                                                                        | 수료/전문연구                     |                |       | 수료일자          |          |        | 연구소  |        |   |        |  |

\* 승인되었을 경우, 신청한 학적상태로 변경되어서 조회됨